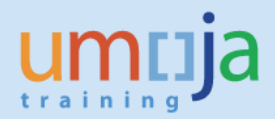

# **Table of Contents**

| Overview                                | 2    |
|-----------------------------------------|------|
| Objectives                              | 2    |
| Enterprise Roles                        | 2    |
|                                         | 2    |
| Procedure                               | 3    |
| A. Navigation                           | 3    |
| B. Report Prompts                       | 5    |
| C. Export to Excel and Analysis Example | 7    |
| D. Error Message                        | . 10 |
|                                         |      |

\*Please note that this document does not contain an exhaustive list of possible error messages a user may encounter when running the report. Therefore, please ensure you have the latest version of the job aid as we will continually update content and document errors and performance issues. Users are also encouraged to check the Umoja status page to learn of any scheduled or developing BI system outages or other changes that may impact report performance and/or availability.

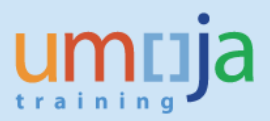

# **Overview**

This job aid documents how to access and run the Business Intelligence (BI) report entitled "Pending Expense Reports by Budget Period", which allows the user to generate a listing of Expense Reports that are in progress and pending action as of the current refresh date of the report.

BI users can run pre-formatted standard reports in the BI application. Users can run those reports, export and save them in Excel, PDF, CSV or text formats, and print them. When the user runs the report, the system generates the report from the latest available data set loaded in to SAP HANA from the Umoja transactional system. Data is refreshed in BI every 24 hours from ECC. Reports will display a time stamp indicating the date and time the data was last refreshed underneath the report title.

### **Objectives**

This Job Aid will provide the step-by-step procedure on how to generate the report on trips with pending Expense Reports based on a user-defined set of parameters using the Umoja BI Web Intelligence application. The objective of the report is to provide a tool for offices and departments to check the most recent workflow status of each trip with a pending Expense Report so that necessary action can be performed before the expiration of a budget period. Based on paragraph 13.1, Section 13 of ST/AI/2013/3 on Official Travel, an Expense Report or travel reimbursement claim must be submitted within two calendar weeks (fourteen calendar days) after the completion of travel. Another BI report called, "Trips with Missing Expense Reports", is also available to show Travel Requests for which an Expense Report has not been created yet. Please refer to a separate job aid that can be accessed through the following link: https://www.unumoja.net/display/public/Travel+Job+Aids

Please note that standard BI report functionalities, such as meaning of the icons in the tool bar, saving reports in Excel or PDF, printing reports, etc. are described in detail in the BI training courses and are therefore not fully reflected in this job aid. The job aid focuses on providing guidance to users on how to access the report and set the filters.

#### **Enterprise Roles**

BI Travel Basic User (BI.35) BI Travel Analytical User (BI.34) BI Power User (BI.33)

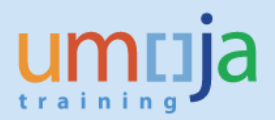

# Procedure

### A. Navigation

- 1. Log in to Citrix: <u>https://login.umoja.un.org/Citrix/SAPVA/site/default.aspx</u>
- 2. Go to the icon called "Umoja Production".

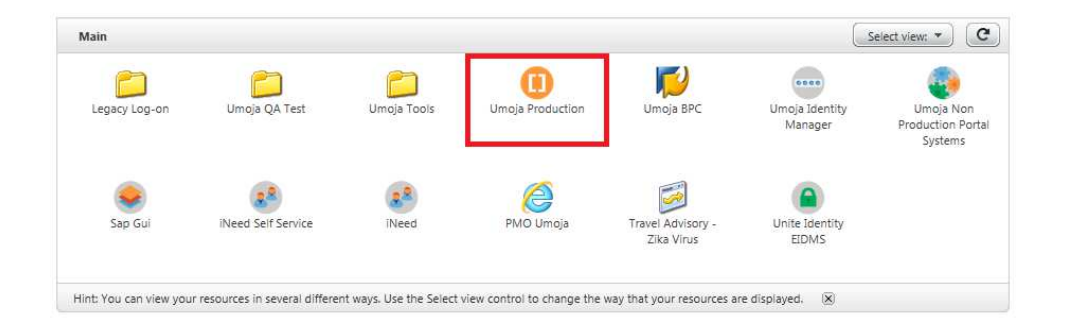

3. Click on the BI Portal.

| Umoja Production |       |            |          |
|------------------|-------|------------|----------|
|                  |       |            |          |
|                  |       |            |          |
|                  | 2     |            |          |
|                  |       |            | RI Rodal |
|                  | um Um | oja Portai | bi Fotta |
|                  |       |            |          |
|                  |       |            |          |
|                  |       |            |          |

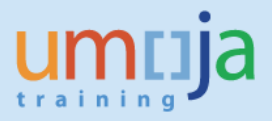

4. Navigate to the "Shared Analysis" folder located within Public Folders/Umoja BI and double-click to open the folder. Next, locate the "TTS" folder and double-click. On the right-hand side, you can access the report, "Pending Expense Reports by Budget Period". Double-click to open it.

| Home    | Documents                               |
|---------|-----------------------------------------|
| View    | • New • Organize • Send • More Actions  |
| My Doc  | uments                                  |
| Folders |                                         |
| ė. 🛅    | Public Folders                          |
| ÷       | 🔲 Umoja BI                              |
|         | Finance                                 |
|         | 🗄 🔚 Grants Management                   |
|         | <sup></sup> 📁 Organizational Management |
|         | *** 📁 Personnel Administration          |
|         | *** 🛅 Project Systems                   |
|         | <sup></sup> 🔁 Real Estate               |
|         | 🔁 Sales and Distribution                |
| _       | Ervice Desk                             |
|         | 🗄 💼 Shared Analysis                     |
|         | E. Source To Acquire                    |
|         | 🚞 Travel Management                     |
|         | 庄 🔲 Umoja Metrics                       |
|         | 🔁 Workflow                              |
| ÷       | 💴 Umoja BI Incoming                     |

| View • New • Organize • Send • More Actions •                                                                                                    | D      | etails                                                                                                    |                                                                                                    |           |
|----------------------------------------------------------------------------------------------------|--------|----------------------------------------------------------------------------------------------------|----------------------------------------------------------------------------------------------------|-----------|
| My Documents                                                                                                    |        | Title *                                                                                                    | Туре                                                                                                    | Descript  |
| Wew       New       Organize       Send       More Actions         My Documents       Folders         Folders       SA - Reports (SM)         Image: Same stand       SG Numbers         Image: SG Numbers       Source to Acquire Reports         Image: Source to Acquire Reports       Temporary Shared         Image: Test       Travel Analysis         Image: Travel Analysis       Treasury_testfolder         Image: TTS       Image: UMoja BI         Image: UMOJA HR Reports (Test/Review)       Image: UNAMII         Image: UNAMID       Image: UNAMID |        | Title ▲         SG report on exceptions to standard of accommodation         Advance Purchase Policy Compliance Report         Advance Purchase Policy Compliance Report_common_conn         Advance Purchase Policy Compliance Report_hier         Air and Rail Travel Volume Report         ATAI_Class         ATAI_DataExtract         ATAI_DataExtract2         Data Extract for 2016 GHG Reporting         Expense Report Volumes Report v1         HR Partner Productivity Report_HANA_conn         IATAI_KUP [1]         Iata Member List_31 Mar 2017         Monthly UNHQ NY Stats         Pending Expense Reports by Budget Period | Type Folder Folder Web Intelligence Web Intelligence Web | Descript  |
|                                                                                                    |        | TACT_DAILY_REPORT v1 TPO Productivity Report_common_conn TPO Workload Statistics v2                                                                                                    | Type: Web Intelligence                                                                                                    |           |
|                                                                                                    |        | Travel Air Rail Ticket Volume                                                                                                    | Web Intelligence                                                                                                    | This repr |
|                                                                                                    | CORE I | Have cost recovery_scheddle                                                                                                    | web tricengence                                                                                                    | This repo |

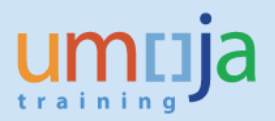

#### **B.** Report Prompts

1. Upon opening the report, the "Prompts" window will display. For this report, there are two required prompts and ten optional prompts as listed below. *In addition to the "Budget Period" and "Business Area (Description)", it is strongly recommended that the user select one or more elements to filter the report such as the "Travel Processing Office" in order to ensure optimal report processing.* 

#### **REQUIRED:**

- Budget Period\*
- Business Area (Description)

#### **OPTIONAL:**

- Trip Request Number
- Trip Start Date (enter date range)
- Trip End Date
- Travel Category
- Travel Processing Office
- Index
- Fund\*
- Cost Center\*
- Funds Center\*
- Functional Area\*

\*Note that these fields pertain to the cost assignment of the trip(s).

| Home Documents Pending Expense Rep 🕫 😕   |                                                                                                    |                    |                                             |
|------------------------------------------|----------------------------------------------------------------------------------------------------|--------------------|---------------------------------------------|
| Web Intelligence 🔹 📄 🧀 🐑 🛄 🔹   🍜 🖷   🎒 🖆 | 🛛 💌 👘 🍽 🛛 🎘 🐨 🔀 Track 👻 🐺 Drill 🔹 🏆 Filter Bar 🏢 Freeze                                                                                                    | ✓ iii Outline      | Reading • Design • 🤉 •                      |
| Cocument Summary «                       | Pending Expense Reports By Budget Period<br>United Nations / Umoja BI / Report. Pending Expense Reports By Budget Peri<br>Last Refreshed: 16 Jun 2017 17:02 UTC                                                                                                    |                    | ^                                           |
| (?)<br>Trip Number                       | Prompts                                                                                                    | v × Sub            | omitted By Trip Start Date                  |
| Count of Trips:                          | Available prompt variants                                                                                                    | Index (optional)   |                                             |
|                                          | Inder     Trip Request Number     Trip Start Date/Start Date     Trip End Date/End Date     Travel Processing Office (Description)     Cost Center     Funds Center     Funds Center     Funds Venter     Funds Private Private P17     * Select Budget Period P17     * Select Budget Period P17     * Select Budget Period P17     * Select Budget Period P17     * Select Budget Period P17     * Select Budget Period P17     * Select Budget Period P17     * Select Budget Period P17     * Select Budget Period P17     * Select Budget Period P17     * Select Budget Period P17 | Refresh Values 😵 👔 |                                             |
|                                          |                                                                                                    |                    |                                             |
|                                          |                                                                                                    |                    | <ul> <li>↓</li> <li>↓</li> <li>↓</li> </ul> |
|                                          | unu fumman                                                                                                    |                    | >                                           |
| n Detail -                               | our y Sammary                                                                                                    | H 4 Page 1 of 1    | ▶ ₩ 📃 🕑 100% ▼ 😂 5 days ago                 |

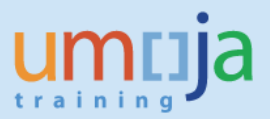

2. After entering values for any or all of the prompts, click "OK" and the report will run. Depending on the extent of report filtering selected in the Prompts and Umoja system performance, the report may take some time to compile. By default, a report will be generated to view trips with pending Expense Reports for Budget Period, "P17", wherein the trip cost assignment falls under Business Area, "United Nations Headquarters". It is possible for a user to select multiple Business Areas and/or Travel Processing Offices.

| Prompts                                                                                                    | •                                                                                            | ð × |
|----------------------------------------------------------------------------------------------------|----------------------------------------------------------------------------------------------|-----|
| Available prompt variants 🔹 🔡 🛃 🔀                                                                                                    |                                                                                              |     |
| Prompts Summary                                                                                                    | Index (optional)                                                                             |     |
| Index     Trip Request Number     Trip Start Date/Start Date     Trip End Date/Start Date     Travel Category     Travel Processing Office (Description)     Cost Center     Funds Center     Select Budget Period P17     * Select Business Area (Description) United Nations Headquarters     Fund     Fund     Fund | Refresh Values 🚱 💡<br>To see the content of the list,<br>click the Refresh values<br>button. |     |
|                                                                                                    |                                                                                              |     |
| * Required prompts                                                                                                    | OK Cancel                                                                                    |     |

## C. Export to Excel and Analysis Example

1. Users might be interested to work with the raw data in Excel. With the help of a pivot, users can drill down even further, for example, to see details such as count of pending expense reports by "Last Workflow Status". To begin the export process, click on the export icon as seen in the screen shot below.

| telligence 👻                 | 🗋 🙆 🖉       | ]•  <i>B</i> •# # |                                                                | 🤁 🔹 🔣 Track 🔹 🐺 Drill 🔹 🏹    | 🛛 Filter Bar 🛛              | Freeze 🔹 🖷 Outline |                     |                  |              | Reading - Design |
|------------------------------|-------------|-------------------|----------------------------------------------------------------|------------------------------|-----------------------------|--------------------|---------------------|------------------|--------------|------------------|
| Document S                   | Summary «   |                   | Export<br>Export to my computer in<br>PDF, Excel or CSV format |                              | lget Peri<br>ly Budget Peri | od P17             |                     |                  |              |                  |
| Per Exp<br>Rep<br>by<br>Buo  | ports       |                   | Last Refreshed: 21 Jun 2                                       | 2017 19:06 UTC               |                             |                    |                     |                  |              |                  |
| General                      | bor         | Trip Number       | Travel Category                                                | Travel Type                  | Index                       | Employee Last Name | Employee First Name | Traveler Type    | Submitted By | Trip Start Date  |
| Type: V                      | Web Intell  | 0000053405        | Official Travel                                                | OT- 01. Official business    | 00336770                    | PURCELL            | JOHN                | Staff            | JPURCELL2    | 2016-01-24       |
| uthor: P                     | P1W~100/    | 0000054042        | Entitlement Travel                                             | EN- 1. Home leave            | 00966800                    | BUITRAGO FORERO    | ELKER MAURICIO      | Staff and Family | EBUITRAG1    | 2015-12-18       |
| reation 3<br>late:           | lune 13, 2  | 0000054737        | Entitlement Travel                                             | EN- 6. Rest and Recuperation | 00792960                    | HYATT              | JAMES               | Staff            | JHYATT       | 2015-12-15       |
| ocale: E                     | English (Ui | 0000061373        | Official Travel                                                | OT- 02. Training             | 00090185                    | ZAKAYO-MOLOI       | AGNES               | Staff            | AZAKAYOM1    | 2016-01-29       |
| escription:                  |             | 0000079416        | Official Travel                                                | OT- 01. Official business    | 00565237                    | MOSES              | MIRANDA             | Staff            |              | 2016-03-03       |
| evwords:                     |             | 0000083543        | Entitlement Travel                                             | EN- 1. Home leave            | 00269154                    | HAMEED             | TAHIR               | Staff and Family | THAMEED      | 2016-03-25       |
|                              |             | 0000097725        | Official Travel                                                | OT- 01. Official business    | 00459545                    | DE LA GARZA        | MAYRA               | Staff            | MDELAG       | 2016-04-18       |
| Statistics                   | tics        | 0000110534        | HR Travel                                                      | HR-07. Temporary Assignment  | 00462407                    | GILBERT            | SHAYNE              | Staff            |              | 2016-05-07       |
| ast refresh                  | June        | 0000112504        | Official Travel                                                | OT- 01. Official business    | 00556621                    | ROCCO              | ROBIN               | Non staff        | ECRISPIN     | 2016-04-26       |
| ast modified                 | / June      | 0000114900        | Official Travel                                                | OT- 01. Official business    | 00837184                    | NIJS               | LUC                 | Staff            |              | 2016-06-13       |
| act modified                 | GMT+        | 0000115934        | Entitlement Travel                                             | EN- 1. Home leave            | 00363776                    | GARBU              | IULIAN              | Staff and Family | IGARBU       | 2016-05-02       |
| y:                           | P1W*        | 0000119428        | Official Travel                                                | OT- 01. Official business    | 00624573                    | ESPEJO ELGUETA     | FRANCISCO HERNAN    | Staff            | FESPEJOE     | 2016-06-27       |
| Puration of<br>revious refre | esh: 120    | 0000120268        | Official Travel                                                | OT- 02. Training             | 00248979                    | NAHM               | HAERYONG            | Staff            | HNAHM        | 2016-06-13       |
| Document (                   | Options     | 0000124826        | Entitlement Travel                                             | EN- 6. Rest and Recuperation | 00792960                    | HYATT              | JAMES               | Staff            | JHYATT       | 2016-05-20       |
| efresh on<br>pen:            | On          | 0000130132        | HR Travel                                                      | HR- 03. Appointment Post     | 00258033                    | ARGUDIN POMBO      | ESTELA              | Staff            |              | 2016-06-13       |
| Permanent                    | Off         | 0000132697        | Official Travel                                                | OT- 01. Official business    | 00534601                    | CARDON DE LICHTBUE | ANTHONY             | Staff            |              | 2016-06-11       |
| egional<br>ormatting:        | ~           | 0000425276        | Official Traval                                                | OT 04 Official business      | 00175150                    |                    |                     | 04-44            |              | 2046 DE 46       |
| lse auerv dri                | W: Off      | Detail            | Ouery Summary                                                  |                              |                             |                    |                     |                  |              |                  |

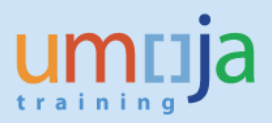

2. In the Export dialog box that opens, make sure the "Reports" radio button is selected and then choose the desired File Type format. Note that as this report contains three tabs, all will be exported as separate worksheets within one workbook. If you do not need to export all sheets you may uncheck it. For exporting to Excel (.xlsx or .xls formats) the default is to prioritize data processing in Excel. You can also select image resolution from the drop-down for "Images-DPI".

| Export                                                                                                    | 3 × |
|----------------------------------------------------------------------------------------------------|-----|
| Select<br>Reports<br>Data<br>Select All<br>Query Summary                                                                                |     |
| File Type:     PDF       Excel (xdsx)       Excel (xds)       CSV Archive       Text           Prioritize easy data processing in Excel | -   |
| Images DPI: Default •                                                                                                    |     |
| OK Can                                                                                                    | cel |

3. After pressing OK, click Open or Save to your computer from the bottom dialog pop-up window.

| Document Sun<br>Document Sun<br>Print<br>Pendin<br>Expense<br>Report | iman «<br>g<br>se |             | Pending Expe<br>United Nations / Umoja E<br>Last Refreshed: 21 Jun 2 | Track • Track • Drill •      Track • Drill •      Track •      Drill •      Track •      Drill •      Track •      Drill •      Track •      Drill •      Track •      Drill •      Track •      Drill •      Track •      Drill •      Track •      Drill •      Track •      Drill •      Track •      Track •      Drill •      Track •      Track •      Tr | P Filter Bar | Freeze • ∰ Outline |                     |                  |              | Reading         |
|----------------------------------------------------------------------|-------------------|-------------|----------------------------------------------------------------------|----------------------------------------------------------------------------------------------------|--------------|--------------------|---------------------|------------------|--------------|-----------------|
| by<br>Budge<br>Period                                                |                   | Trip Number | Travel Category                                                      | Travel Type                                                                                                    | Index        | Employee Last Name | Employee First Name | Traveler Type    | Submitted By | Trip Start Date |
| Type: Web                                                            | Intell            | 0000053405  | Official Travel                                                      | OT- 01. Official business                                                                                                    | 00336770     | PURCELL            | JOHN                | Staff            | JPURCELL2    | 2016-01-24      |
| Author: P1W                                                          | ~100/             | 0000054042  | Entitlement Travel                                                   | EN- 1. Home leave                                                                                                    | 00966800     | BUITRAGO FORERO    | ELKER MAURICIO      | Staff and Family | EBUITRAG1    | 2015-12-18      |
| Creation June<br>date:                                               | 13, 2             | 0000054737  | Entitlement Travel                                                   | EN- 6. Rest and Recuperation                                                                                                    | 00792960     | HYATT              | JAMES               | Staff            | JHYATT       | 2015-12-15      |
| Locale: Engli                                                        | sh (Ui            | 0000061373  | Official Travel                                                      | OT- 02. Training                                                                                                    | 00090185     | ZAKAYO-MOLOI       | AGNES               | Staff            | AZAKAYOM1    | 2016-01-29      |
| Description:                                                         |                   | 0000079416  | Official Travel                                                      | OT- 01. Official business                                                                                                    | 00565237     | MOSES              | MIRANDA             | Staff            |              | 2016-03-03      |
| Keywords:                                                            |                   | 0000083543  | Entitlement Travel                                                   | EN- 1. Home leave                                                                                                    | 00269154     | HAMEED             | TAHIR               | Staff and Family | THAMEED      | 2016-03-25      |
| ney nor us.                                                          |                   | 0000097725  | Official Travel                                                      | OT- 01. Official business                                                                                                    | 00459545     | DE LA GARZA        | MAYRA               | Staff            | MDELAG       | 2016-04-18      |
| <ul> <li>Statistics</li> </ul>                                       |                   | 0000110534  | HR Travel                                                            | HR- 07. Temporary Assignment                                                                                                    | 00462407     | GILBERT            | SHAYNE              | Staff            |              | 2016-05-07      |
| Last refresh                                                         | June              | 0000112504  | Official Travel                                                      | OT- 01. Official business                                                                                                    | 00556621     | ROCCO              | ROBIN               | Non staff        | ECRISPIN     | 2016-04-26      |
| Last modified:                                                       | June              | 0000114900  | Official Travel                                                      | OT- 01. Official business                                                                                                    | 00837184     | NIJS               | LUC                 | Staff            |              | 2016-06-13      |
| Last modified                                                        | GMT+              | 0000115934  | Entitlement Travel                                                   | EN- 1. Home leave                                                                                                    | 00363776     | GARBU              | IULIAN              | Staff and Family | IGARBU       | 2016-05-02      |
| by:                                                                  | P1We              | 0000119428  | Official Travel                                                      | OT- 01. Official business                                                                                                    | 00624573     | ESPEJO ELGUETA     | FRANCISCO HERNAN    | Staff            | FESPEJOE     | 2016-06-27      |
| Duration of<br>previous refresh:                                     | 120               | 0000120268  | Official Travel                                                      | OT- 02. Training                                                                                                    | 00248979     | NAHM               | HAERYONG            | Staff            | HNAHM        | 2016-06-13      |
| * Document Opti                                                      | ons               | 0000124826  | Entitlement Travel                                                   | EN- 6. Rest and Recuperation                                                                                                    | 00792960     | HYATT              | JAMES               | Staff            | JHYATT       | 2016-05-20      |
| Refresh on<br>open:                                                  | On                | 0000130132  | HR Travel                                                            | HR- 03. Appointment Post                                                                                                    | 00258033     | ARGUDIN POMBO      | ESTELA              | Staff            |              | 2016-06-13      |
| Permanent                                                            | Off               | 0000132697  | Official Travel                                                      | OT- 01. Official business                                                                                                    | 00534601     | CARDON DE LICHTBUE | ANTHONY             | Staff            |              | 2016-06-11      |
| regionai<br>formatting:<br>Use querv drill:                          | off               | Detail      | Query Summary                                                        | OT 04 Official business                                                                                                    | 00075050     | MOOLEEN            | CADOLINE            | Diall            | OMODULEENH   | 2016 DE 16      |

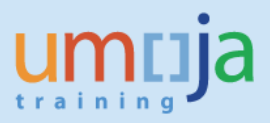

4. See example of export to Excel (.xlsx) of the subject report. Click "Enable Editing" and click on the "Insert" tab insert a pivot table. The count of trips is displayed at the last row of the report and should be removed before inserting a pivot table.

|       | ······································ |                         | Pending Expense R                         | eports by Budg | et Period [Protected View] · | Microsoft Excel     |                     |              |
|-------|----------------------------------------|-------------------------|-------------------------------------------|----------------|------------------------------|---------------------|---------------------|--------------|
| le    | Home Insert P                          | age Layout Formula      | as Data Review View Ad                    | d-Ins DYMO     | Label Unite Connections      | Unite Docs          |                     | > 🚱 🗆        |
| Prote | scted view This file on                | ginated from an interne | t location and might be unsale. Click for | more details.  | Enable Editing               |                     |                     |              |
| 1     | A1 • (°                                | fx                      |                                           |                |                              |                     |                     |              |
| A     | В                                      | С                       | D                                         | E              | F                            | G                   | Н                   | 1            |
|       |                                        |                         |                                           |                |                              |                     |                     |              |
| Tri   | ip Number                              | Travel Category         | Travel Type                               | Index          | Employee Last Name           | Employee First Name | Traveler Type       | Submitted By |
| 000   | 00053405                               | Official Travel         | OT- 01. Official business                 | 00336770       | PURCELL                      | JOHN                | Staff               | JPURCELL2    |
| 000   | 00054042                               | Entitlement Travel      | EN- 1. Home leave                         | 00966800       | BUITRAGO FORERO              | ELKER MAURICIO      | Staff and Family    | EBUITRAG1    |
| 000   | 00054737                               | Entitlement Travel      | EN- 6. Rest and Recuperation              | 00792960       | HYATT                        | JAMES               | Staff               | JHYATT       |
| 000   | 00061373                               | Official Travel         | OT-02. Training                           | 00090185       | ZAKAYO-MOLOI                 | AGNES               | Staff               | AZAKAYOM1    |
| 000   | 00079416                               | Official Travel         | OT- 01. Official business                 | 00565237       | MOSES                        | MIRANDA             | Staff               |              |
| 000   | 00083543                               | Entitlement Travel      | EN-1. Home leave                          | 00269154       | HAMEED                       | TAHIR               | Staff and Family    | THAMEED      |
| 000   | 00097725                               | Official Travel         | OT- 01. Official business                 | 00459545       | DE LA GARZA                  | MAYRA               | Staff               | MDELAG       |
| 000   | 00110534                               | HR I ravel              | HR- 07. Temporary Assignment              | 00462407       | GILBERT                      | SHAYNE              | Staff               |              |
| 000   | 00112504                               | Official Travel         | OT- 01. Official business                 | 00556621       | ROCCO                        | ROBIN               | Non staff           | ECRISPIN     |
| 000   | 00114900                               | Official Travel         | OT- 01. Official business                 | 00837184       | NIJS                         | LUC                 | Staff               |              |
| 000   | 00115934                               | Entitlement Travel      | EN- 1. Home leave                         | 00363776       | GARBU                        | IULIAN              | Staff and Family    | IGARBU       |
| 000   | 00119428                               | Official Travel         | OT- 01. Official business                 | 00624573       | ESPEJO ELGUETA               | FRANCISCO HERNAN    | Staff               | FESPEJOE     |
| 000   | 00120268                               | Official Travel         | OT- 02. Training                          | 00248979       | NAHM                         | HAERYONG            | Staff               | HNAHM        |
| 000   | 00124826                               | Entitlement Travel      | EN- 6. Rest and Recuperation              | 00792960       | HYATT                        | JAMES               | Staff               | JHYATT       |
| 000   | 00130132                               | HR Travel               | HR- 03. Appointment Post                  | 00258033       | ARGUDIN POMBO                | ESTELA              | Staff               |              |
| 000   | 00132697                               | Official Travel         | OT- 01. Official business                 | 00534601       | CARDON DE LICHTBUER          | ANTHONY             | Staff               |              |
| 000   | 00135376                               | Official Travel         | OT- 01. Official business                 | 00375350       | MCQUEEN                      | CAROLINE            | Staff               | CMCQUEEN1    |
| 000   | 00138400                               | Official Travel         | OT- 01. Official business                 | 00150492       | COFFMAN                      | DOUGLAS             | Staff               |              |
| 000   | 00143967                               | Entitlement Travel      | EN- 4. Education Grant Travel             | 00726594       | HLENGANE                     | NOMBUSO             | Family Members Only | NHLENGANE    |
| 000   | 00144896                               | Official Travel         | OT- 01. Official business                 | 00649306       | TSEGAY                       | ADHANET             | Staff               | ATSEGAY1     |
| 000   | 00146309                               | Entitlement Travel      | EN- 1. Home leave                         | 00615070       | TARR                         | EMILY               | Staff               | ETARR        |
| 000   | 00148559                               | Official Travel         | OT- 01. Official business                 | 00181667       | GRIGNON                      | FRANCOIS            | Staff               |              |

5. In sample pivot table below, users can assess the number of pending Expense Reports per "Last Workflow Status". Double-clicking on the particular number of trips will allow users to see the details of only those trips narrowing the focus of their analysis.

|    | А            | В                    | С | D | E | F | G | Н | 1 | J | K | -    | PivotTable Field List        | ▼ X                |
|----|--------------|----------------------|---|---|---|---|---|---|---|---|---|------|------------------------------|--------------------|
| 1  |              |                      |   |   |   |   |   |   |   |   |   |      |                              |                    |
| 2  |              |                      |   |   |   |   |   |   |   |   |   |      | Choose fields to add to repo | ort:               |
| 3  | Row Labels 🔻 | Count of Trip Number |   |   |   |   |   |   |   |   |   |      | Traver Processing Onice      |                    |
| 4  | CAP          | 159                  |   |   |   |   |   |   |   |   |   |      | Seq. No. for Cost Assign     | nment              |
| 5  | CRT          | 20                   |   |   |   |   |   |   |   |   |   |      | Budget Period                |                    |
| 6  | DFT          | 48                   |   |   |   |   |   |   |   |   |   |      | Business Area (Key)          |                    |
| 7  | GRT          | 1                    |   |   |   |   |   |   |   |   |   |      | Business Area (Descripti     | ion)               |
| 8  | RSU          | 6                    |   |   |   |   |   |   |   |   |   |      | Functional Area              |                    |
| 9  | SUB          | 32                   |   |   |   |   |   |   |   |   |   |      | Fund                         |                    |
| 10 | TAP          | 14                   |   |   |   |   |   |   |   |   |   |      | Cost Center                  | =                  |
| 11 | TRT          | 1                    |   |   |   |   |   |   |   |   |   |      | Grant                        |                    |
| 12 | URT          | 79                   |   |   |   |   |   |   |   |   |   |      | WBSE                         |                    |
| 13 | (blank)      | 1                    |   |   |   |   |   |   |   |   |   | _    | Last Workflow Status         | 5                  |
| 14 | Grand Total  | 361                  |   |   |   |   |   |   |   |   |   |      | Date of Last Workflow S      | tatus              |
| 15 |              |                      |   |   |   |   |   |   |   |   |   |      | Drag fields between areas l  | helow:             |
| 16 |              |                      |   |   |   |   |   |   |   |   |   |      | Report Filter                | Column Labels      |
| 17 |              |                      |   |   |   |   |   |   |   |   |   |      |                              |                    |
| 18 |              |                      |   |   |   |   |   |   |   |   |   |      |                              |                    |
| 19 |              |                      |   |   |   |   |   |   |   |   |   |      |                              |                    |
| 20 |              |                      |   |   |   |   |   |   |   |   |   |      |                              |                    |
| 21 |              |                      |   |   |   |   |   |   |   |   |   |      | Row Labels                   | Σ Values           |
| 22 |              |                      |   |   |   |   |   |   |   |   |   |      | Last Workflow St 🔻           | Count of Trip Nu 🔻 |
| 23 |              |                      |   |   |   |   |   |   |   |   |   |      |                              |                    |
| 24 |              |                      |   |   |   |   |   |   |   |   |   |      |                              |                    |
| 25 |              |                      |   |   |   |   |   |   |   |   |   | -    |                              |                    |
| 06 | ► ► Sheet2   | Detail Oueny Summany | 1 | 1 |   | [ | 4 |   |   |   |   | ▶ [] | Defer Layout Update          | Update             |

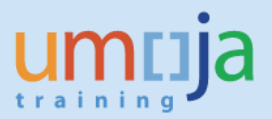

#### D. Error Message

1. When running the report, users may sometimes receive a "Query script generation failed" error as seen in the screen shot below. This error can usually be resolved by closing the report, and reopening it to run again. In case the error persists, please try running the report at a later time.

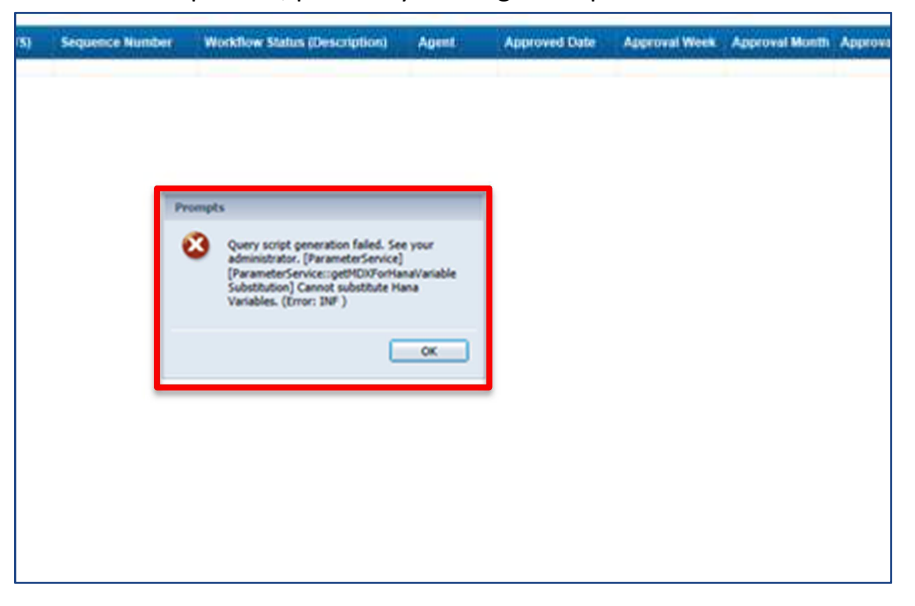